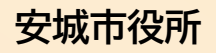

育児・妊娠中の

悩みなど・・・

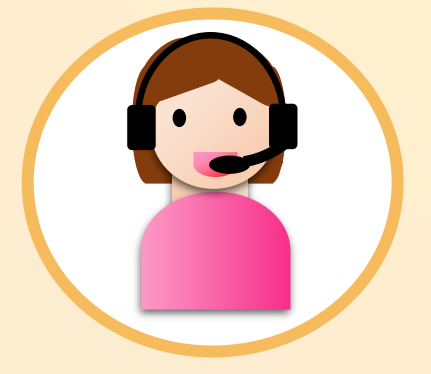

子育て支援 アドバイザーが 相談にのります

# オンライン相談のご案内

自宅からスマホやタブレット、PCを使って子育て相談が可能です

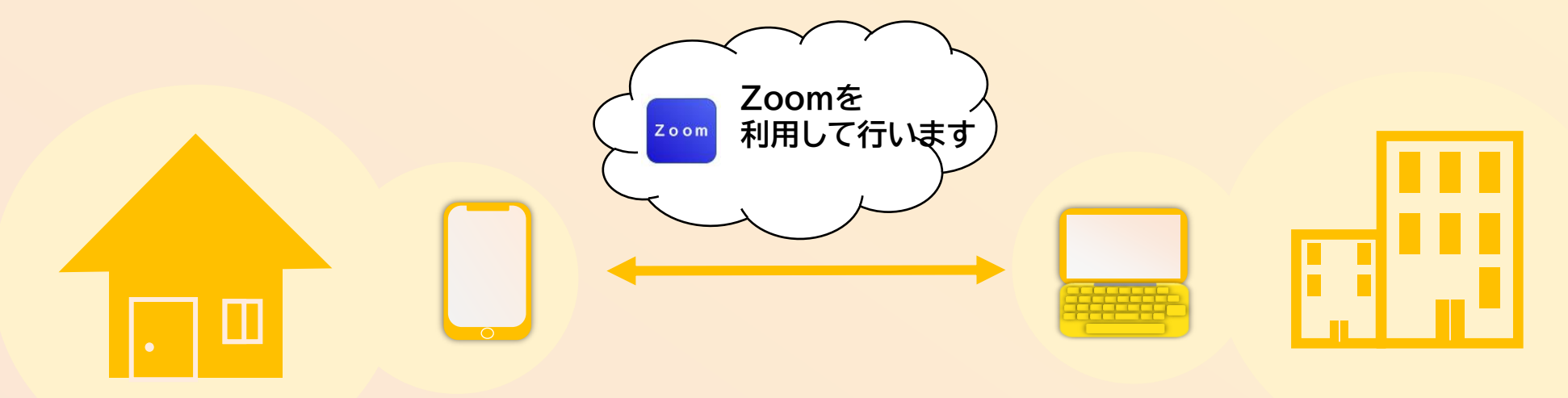

## オンライン相談を行うまでの流れ

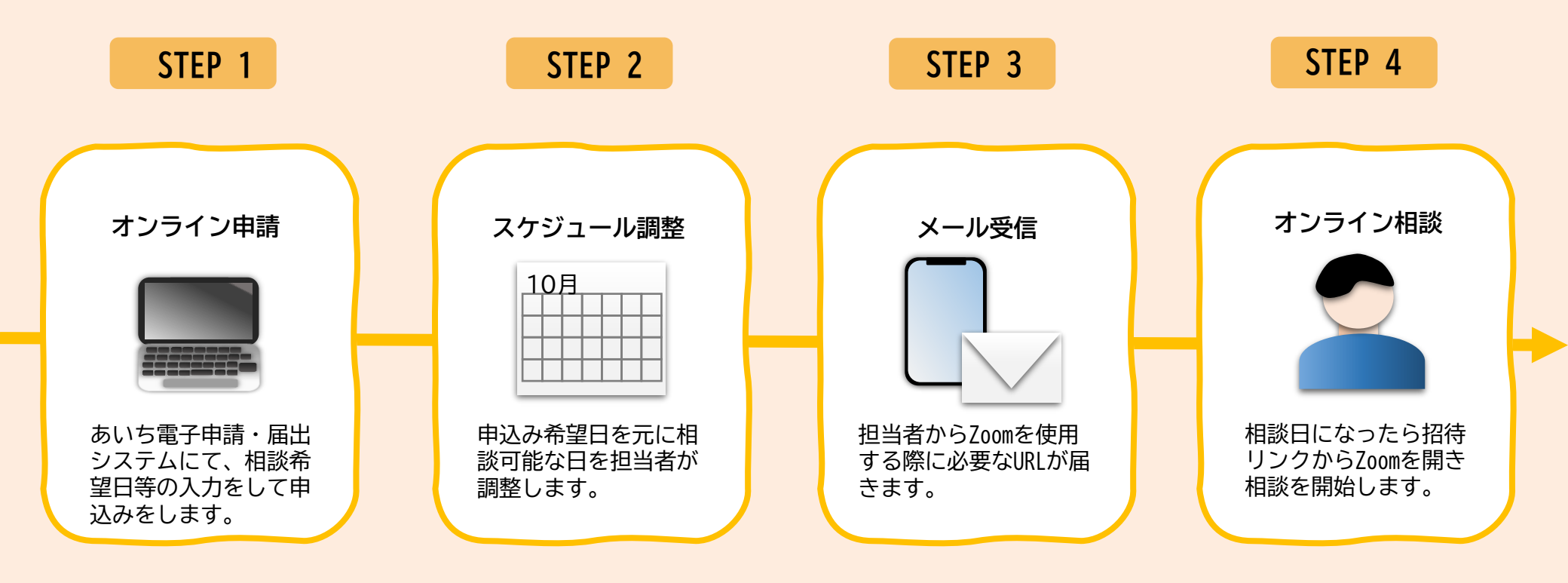

## 当日の準備(パソコンを使用する場合)

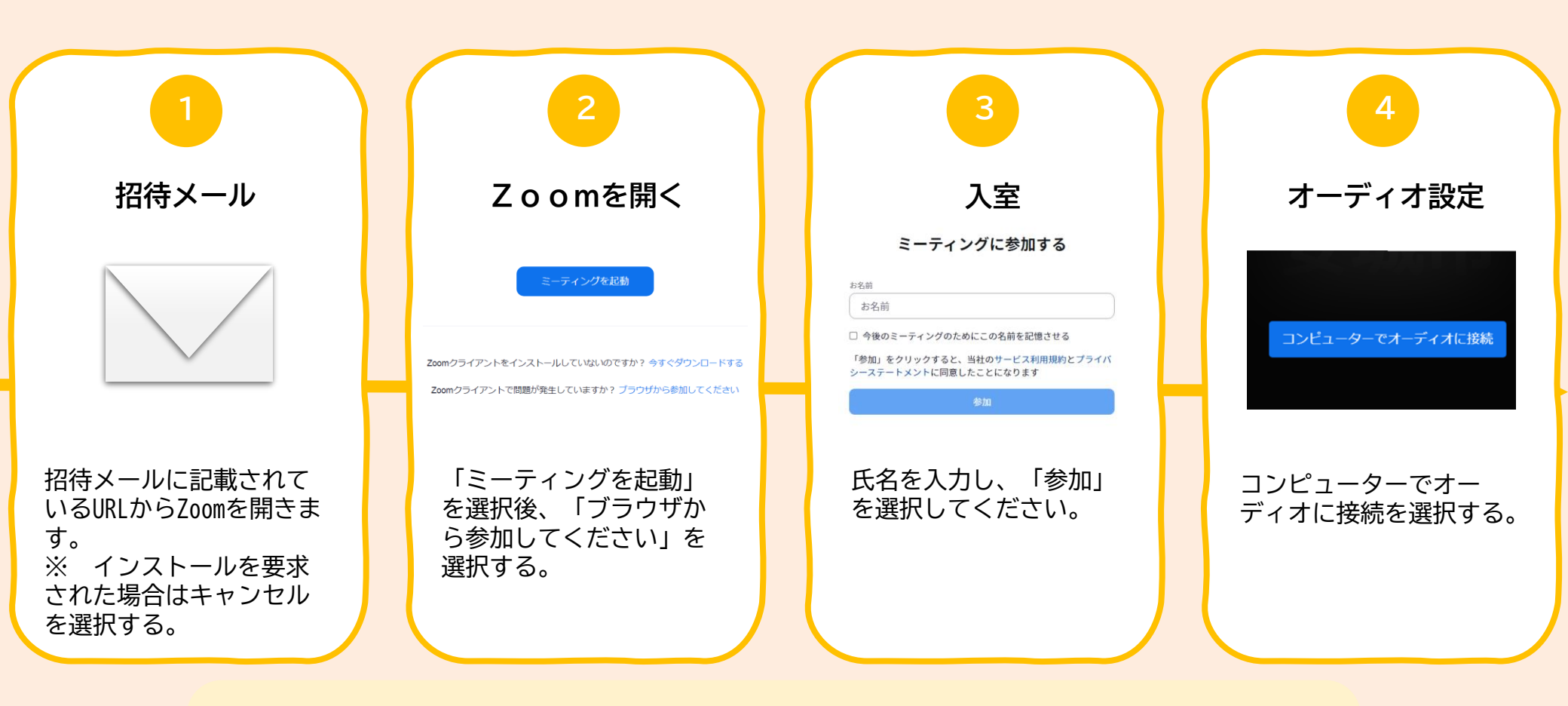

#### マイクとビデオを必ずオンにしてください

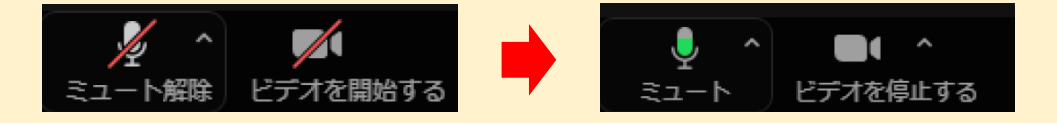

## 当日の準備(スマホ・タブレット端末を使用する場合)

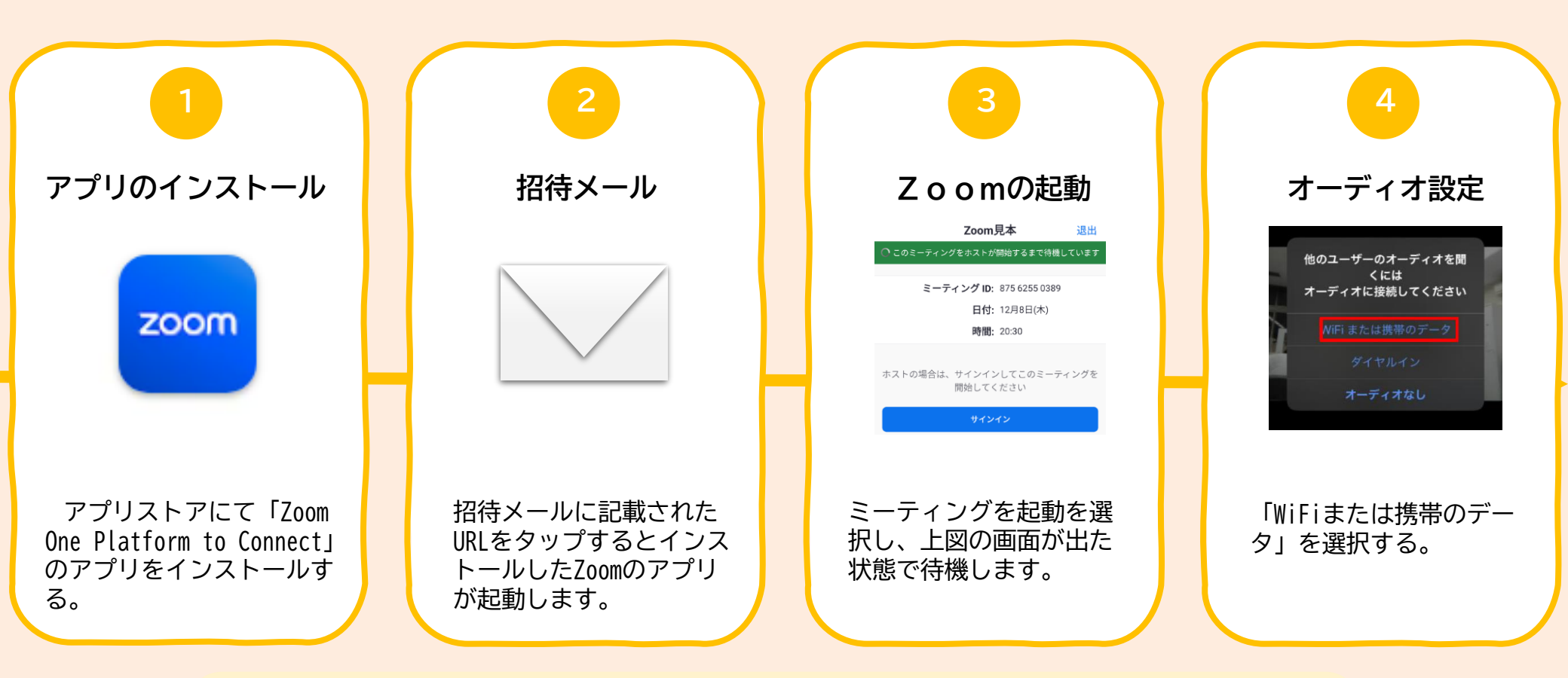

#### マイクとビデオを必ずオンにしてください

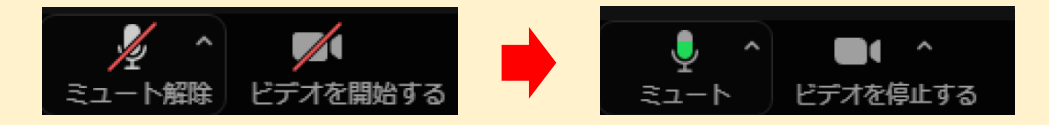